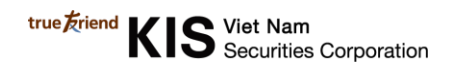

## Hướng dẫn cập nhật CCCD trên WTS

## Bước 1:

Sau khi đăng nhập vào tài khoản trên WTS, quý khách bấm vào mục **Thông Tin Cá Nhân** bên góc phải phía trên màn hình.

| h Cơ Sở 😣        | 음 CÔNG TY C 🗾 🝷 |
|------------------|-----------------|
| Chọn tài khoản   | O C O L         |
| 은 Thông Tin Cá   | Nhân            |
| (¿) Đổi Mật Khẩu |                 |
| 🕞 Đăng Xuất      |                 |

Bước 2: Bấm vào nút Cật Nhật để bắt đầu cập nhật thông tin CCCD

| Yêu cầu thay đổi thông tin sẽ đu | ưc xử lý từ 2-3 ngày làm việc. Tr | ong thời gian xử lý yêu cầu, thông | tin hiển thị vẫn là thông tin cũ                                    |
|----------------------------------|-----------------------------------|------------------------------------|---------------------------------------------------------------------|
| Thông tin cá nhân                | Cập Nhật                          | Thông tin ngân hàng                |                                                                     |
| Họ và tên                        |                                   | (*) Chỉ có thể đăng ký thôn        | ig tin ngân hàng online đối với tài khoản chính chủ. Đối với tài kh |
| Số CMND/CCCD                     |                                   | khong chinh chu vui long d         | en trực tiep <u>chi nhanh KISVN</u> để thực hiện quy trình.         |
| Ngày Sinh                        |                                   |                                    | Ngân Hàng Vietcombank                                               |
| Ngày Cấp                         |                                   | Vietcombank                        | Tên Người Thụ CÔNG TY CỔ PHẦN CHỨNG KHOÁN                           |
| Nơi Cấp                          | ND                                |                                    | Số Tài Khoản                                                        |
| Giới Tính                        | Nam                               |                                    |                                                                     |
|                                  |                                   |                                    | Ngân Hàng NH TMCP Ngoại thương Việt Nam                             |
|                                  |                                   | Vietcombank                        | Tên Người Thụ Hưởng 👘 🚛 🚛                                           |
| Thông tin liên lạc               |                                   |                                    | Số Tài Khoản                                                        |
| Số Điện Thoại                    | -                                 |                                    |                                                                     |
| Email                            |                                   |                                    | Ngân Hàng NH TMCP Việt Nam Thịnh Vượng                              |
| Dia ak/ 112 - 112                |                                   | VPBank                             | Tên Người Thụ Hướng                                                 |

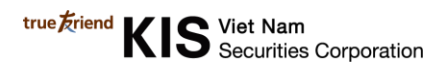

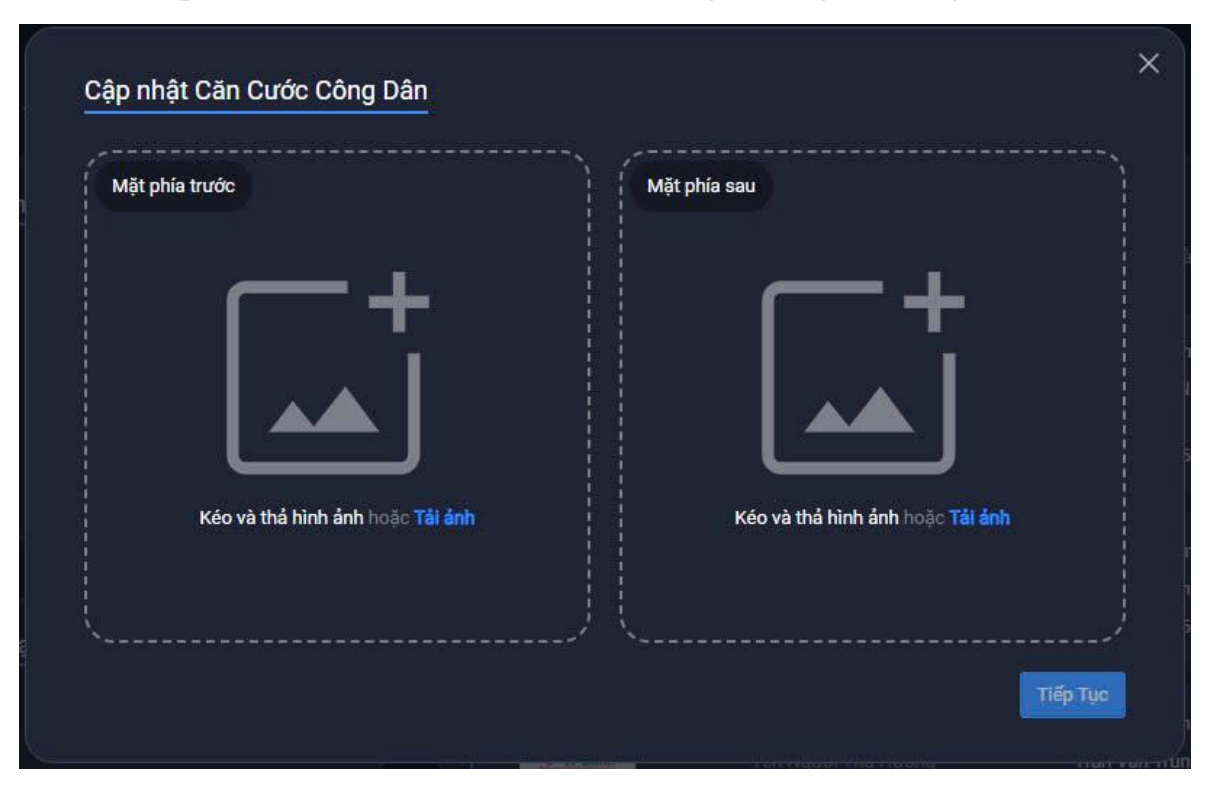

Bước 3: Upload hình ảnh 2 mặt CCCD rõ ràng, không bị mất góc

Bước 4: Upload hình ảnh thông tin khi quét mã QR trên CCCD

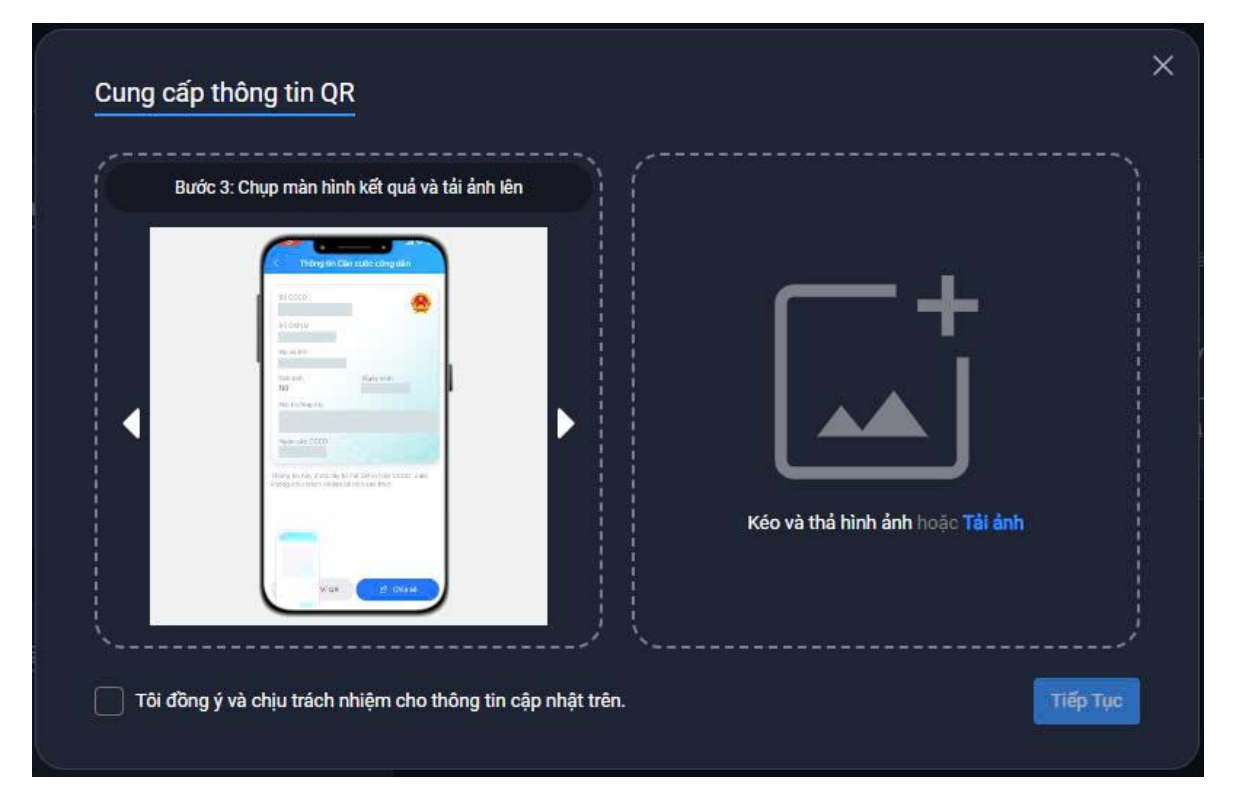

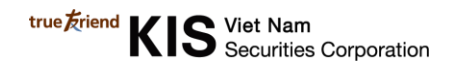

Quý khách vui lòng chuẩn bình hình ảnh quét mã CCCD theo hướng dẫn sau

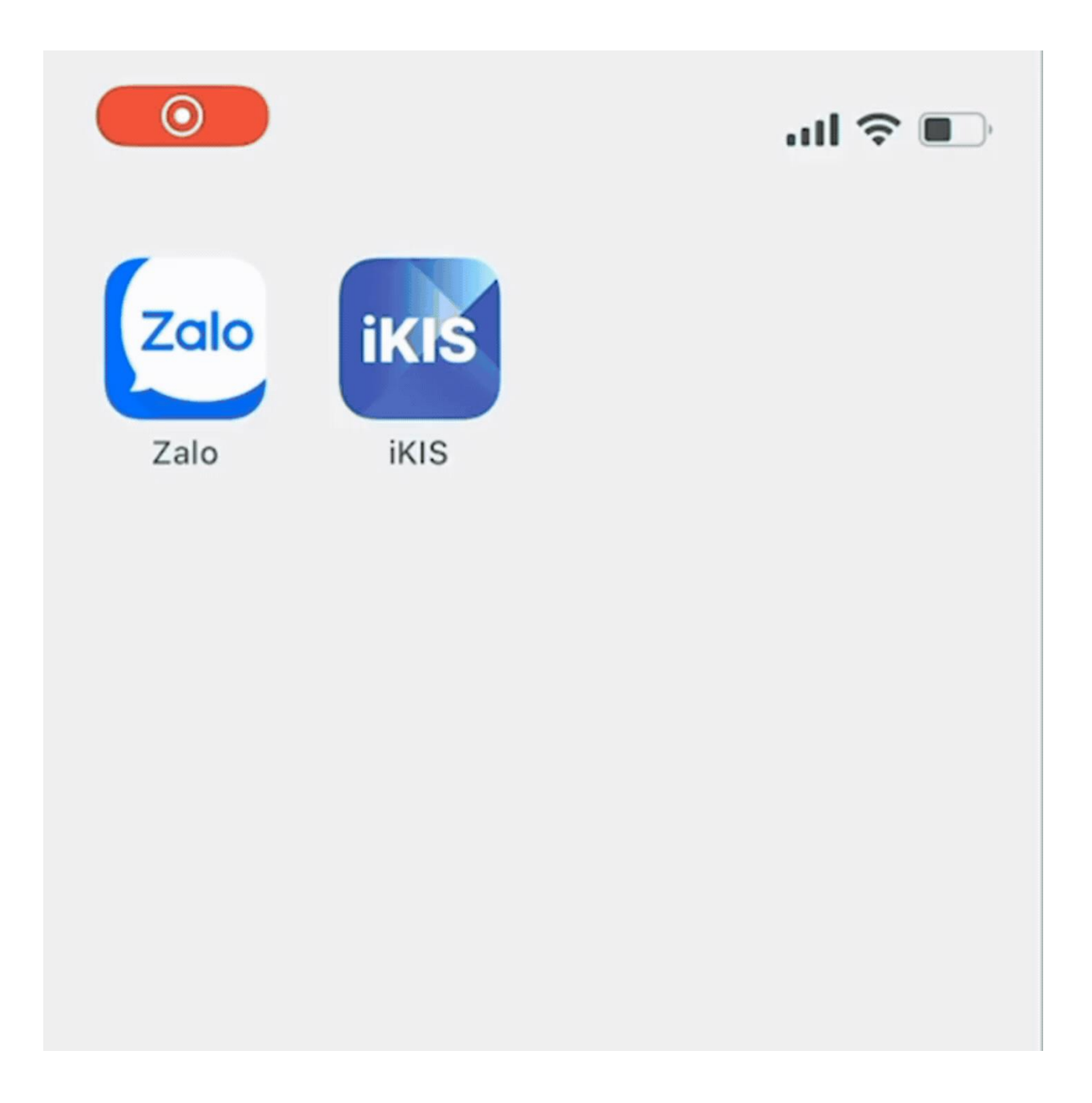

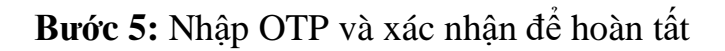

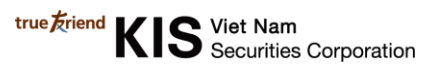

| Bước 1: Vào Zalo I | hoặc ứng dụng có thể | Quét QR định danh           | _   |  |
|--------------------|----------------------|-----------------------------|-----|--|
|                    |                      | Xác nhận thay đổi thông tin | ×   |  |
|                    | Phương thức          | SMS OTP                     | •   |  |
|                    | Mã OTP               | 20                          | Gửi |  |
|                    |                      | Huỷ bỏ Xác nhận             |     |  |
|                    |                      |                             |     |  |
|                    |                      |                             |     |  |

Sau khi hoàn tất các bước, trạng thái cập nhật sẽ hiển thị là **Đang Xử Lý**. Quý khách vui lòng chờ sau 2-3 ngày làm việc để yêu cầu cập nhật được KIS xử lý nhé!

| Thông tin cá nhân  | Đang Xử Lý | Thông tin ngân hàng          |                                       |                                      |
|--------------------|------------|------------------------------|---------------------------------------|--------------------------------------|
| Họ và tên          |            | (*) Chỉ có thể đăng ký thông | g tin ngân hàng online đối với t      | ài khoản chính chủ. Đối với tài khoả |
| Số CMND/CCCD       | -          | không chính chủ vui lòng đế  | ến trực tiếp <u>chi nhánh KISVN</u> đ | ê thực hiện quy trình.               |
| Ngày Sinh          |            |                              | Ngân Hàng                             | NH TMCP Bưu điện Liên Việt           |
| Ngày Cấp           |            | Luxius to firm               | Tên Người Thụ Hưởng                   |                                      |
| Nơi Cấp            |            |                              | Số Tài Khoản                          |                                      |
| Giới Tính          |            |                              |                                       |                                      |
| Giới Tính          |            |                              |                                       |                                      |
|                    |            |                              |                                       |                                      |
|                    |            |                              |                                       |                                      |
| Thông tin liên lạc |            |                              |                                       |                                      |
| Số Điện Thoại      |            |                              |                                       |                                      |
| Email              |            |                              |                                       |                                      |
| Dia chỉ liên hê    |            |                              |                                       |                                      |